## BC IP

## НАСТРОЙКА ТРИГГЕРОВ SALESBOT В AMOCRM

Если вам необходимо, добавить триггер, который называется «Salesbot», то следует перейти к разделу «Сделки» кликнув по соответствующему значку, в левой части экрана. Либо же, вы можете обратиться к разделу Покупатели. В любом случае открываем меню «Настроить» которое относится именно к воронке. Далее выберем желаемый этап, к которому вы хотите применить функционал бота. Кликнув по пустому квадратику, откроется следующее меню с предлагаемыми опциями, тут нам нужно выбрать «Salesbot», среди прочих возможностей и инструментов amoCRM.

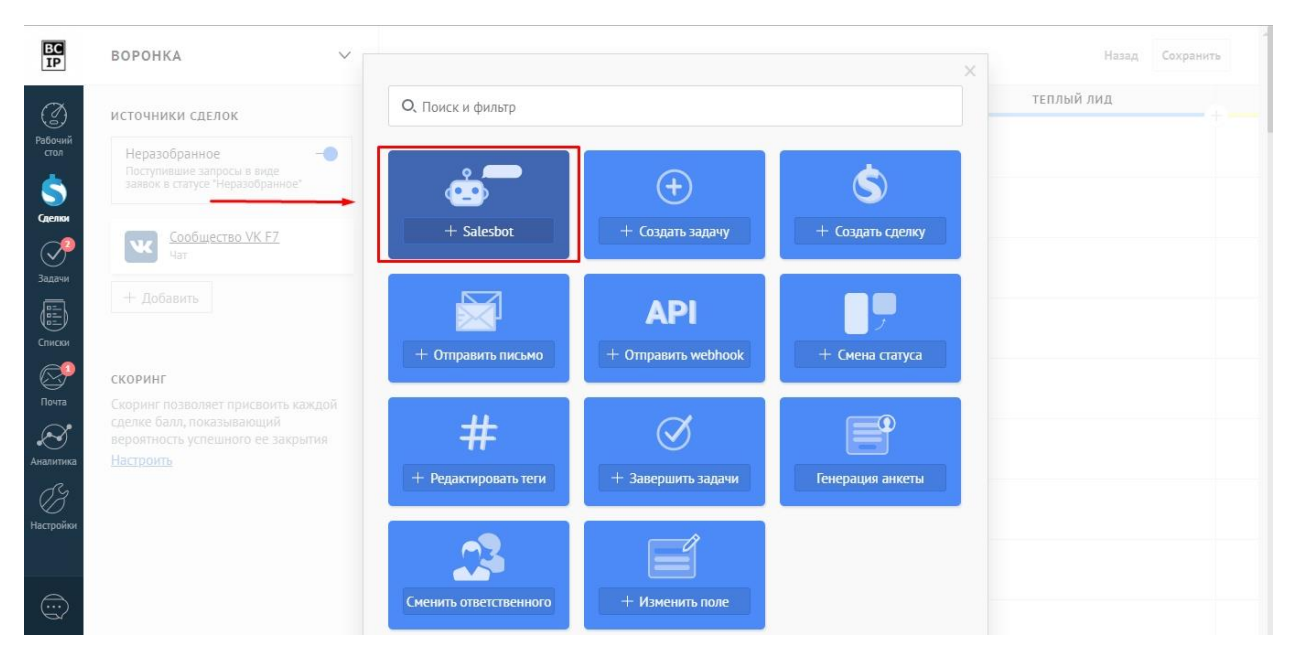

Непосредственно в самих настройках вы способны на такие действия, как:

- 1. Произвести добавление условия, при которых покупатель или сделка, будет обладать какими-либо данными. Например, вы вполне можете назначить определенное, автоматическое действие, которое будет активироваться, при наличии конкретного тега или назначенного ответственного у покупателя или сделки.
- 2. Далее идет функция, посредством которой, можно установить условия для исполнения заданных действий. Перечислим некоторые из них. Это условие может быть таким как переход клиента на ваш сайт, при заполнении соответствующей анкеты, при звонке либо же письме и так далее.

## Инструкции по работе с системой

Результативное внедрение существует. Доказано

| BC<br>IP        | воронка 🗸                                                                                                    |                                                      |                                                                                                    | Назад Сохранить |
|-----------------|----------------------------------------------------------------------------------------------------|------------------------------------------------------|----------------------------------------------------------------------------------------------------|-----------------|
| (M)             |                                                                                                    | НЕРАЗОБРАННОЕ                                        | лид                                                                                                    | теплый лид      |
| Рабочий<br>стол | Неразобранное                                                                                                    | Ф При создании в этапе<br>Запуск Salesbot: the first | При переходе в этап Запуск Salesbot: Salesbot #                                                            |                 |
| 5               | заявок в статусе "Неразобранное"<br>Сообщество VK F7<br>Чат                                                                                              |                                                      | Для всех сделок, у которых:                                                                                |                 |
| Сделки          |                                                                                                    |                                                      | Добавить условие                                                                                           | 1               |
| Задачи          | + Добавить<br><b>СКОРИНГ</b><br>Скоринг позволяет присвоить каждой<br>сделке балл, показывающий<br>вероятность успешного ее закрытия<br><u>Настроить</u> |                                                      | Выполнить: При переходе в этап                                                                             | Y               |
| Списки          |                                                                                                    |                                                      | Сообщение будет отправлено контакту, если у него е<br>социальный профиль                                   | СТЬ             |
| ССР<br>Почта    |                                                                                                    |                                                      | Работает: Всегда                                                                                           | × _             |
| Аналитика       |                                                                                                    |                                                      | Оставлять сообщения непрочитанным О<br>Сообщение, на которое ответил Salebot будет помеч-<br>непрочитанное | аться как       |
| ()<br>Настройки |                                                                                                    |                                                      | Salesbot                                                                                                   |                 |
|                 |                                                                                                    |                                                      | Создайте нового бота или выберите существующего                                                            |                 |
|                 |                                                                                                    |                                                      | Готово Отменить                                                                                            |                 |

- 3. Выбрать время активности автоматики. Если указать вариант «Всегда», то бот, не будет ограничен в своей работе какими-либо временными рамками. При условии, что вам необходима более точная настройка и обозначение тайминга деятельности конкретными границами, то требуется сделать это вручную. Отметьте дни и время, в которое бот будет работать.
- 4. Существует удобная возможность, установив которую, вы сможете оставить сообщения непрочитанными. Не все, а исключительно те, на которые отвечал сам бот. Для этого, просто перейдите в настройки триггера, и активируйте данную опцию.
- 5. Всегда можно выбрать из списка бота, которого вы ранее уже сохраняли. А если по какой-либо причине у вас отсутствуют созданные варианты, то сделайте нового, всего лишь кликнув по подсвечиваемой надписи «+Создать нового бота». После чего, произойдет открытие редактора. В нем вам будет предложено произвести соответствующие настройки и установки.

amoCRM.